## Staff Portal Setup Step 3 - Send Portal Login Email

Last Modified on 11/03/2020 12:30 am EST

The third step of the Staff Portal Guided Setup will send selected staff an email containing staff portal login information. The email will be sent to the email address on the *Summary* tab of their *Staff* record.

Different emails are sent based on whether the staff person was assigned a**Portal Login ID (Staff Portal Setup Step 2)** or if their **User ID was matched (Staff Portal Setup Step 1)** to their staff record.

- Select the Staff you want to send the email to.
- Click SEND PORTAL LOGIN EMAIL.
- You can opt to leave the setup and continue at a later time or clickGO TO STEP 4: STAFF SETTINGS → to advance to the next step. SeeStaff Portal Setup Step 4 - Customize Staff Settings.

| SEND PORTAL LOGIN EMAIL GO TO STEP 4: STAFF SETTINGS                                                                                              |  |  |  |  |
|----------------------------------------------------------------------------------------------------|--|--|--|--|
| Send Staff an email with their staff portal login information.                                                                                    |  |  |  |  |
| Staff who are linked to their user ID will receive an email stating they can log in to the staff portal using their current User ID and password. |  |  |  |  |
| Staff who are auto-assigned a portal login ID will receive an email with their portal login ID and a link to create a password.                   |  |  |  |  |
| Select the Staff to Email                                                                                                    |  |  |  |  |
| Check All Uncheck All                                                                                                    |  |  |  |  |
| Stephanie Andrews Dianne Harris John Linton                                                                                                    |  |  |  |  |

When the Portal Login ID is auto-assigned, an email is sent containing the Staff Portal Login ID and a link for the staff person to create their password:

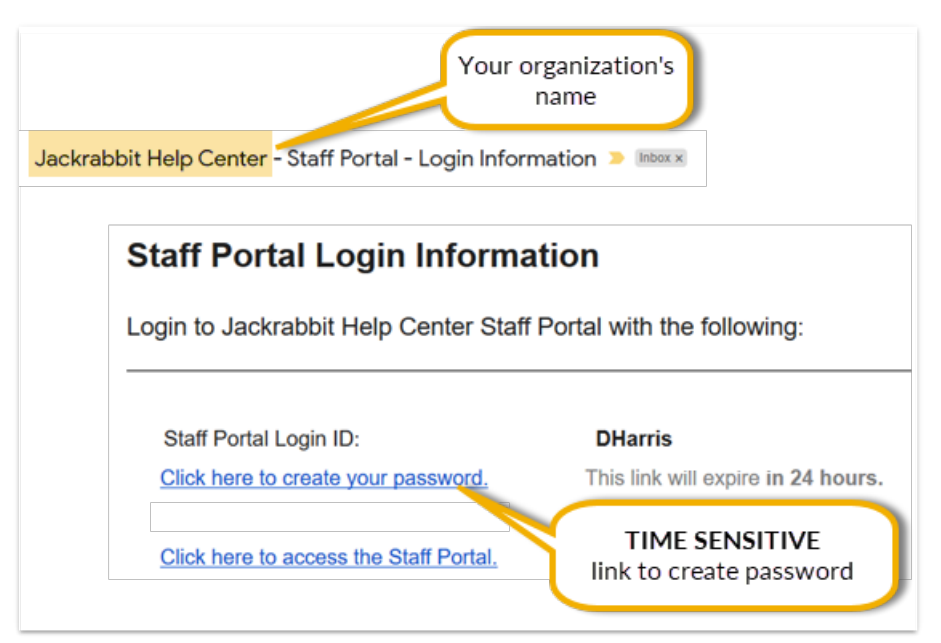

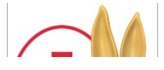

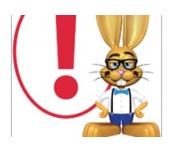

When the staff person is matched to their Jackrabbit User ID, the email gives them their login (which is their User ID) and lets them know their password is the same as their Jackrabbit User ID password:

|                                  | Jackrabbit Help Center - Staff Port | al - Login Information Þ | Inbox ×                                             |  |
|----------------------------------|-------------------------------------|--------------------------|-----------------------------------------------------|--|
|                                  | Staff Portal Login Information      |                          |                                                     |  |
|                                  | Login to Jackrabbit Hel             | p Center Staff Portal    | with the following:                                 |  |
|                                  | Login:                              | diharris                 | This is the staff<br>person's Jackrabbit<br>User ID |  |
|                                  | Password:                           | Same as your Jackrabb    | it password                                         |  |
| Quick link to th<br>Staff Portal | Click here to access the            | <u>ə Staff Portal.</u>   |                                                     |  |